<重要>2024年度一般選抜合否結果照会および入学手続について

# 1. 2024 年度一般選抜合否結果照会について

2024 年度一般選抜は、WEB にて合格発表を行います。合格通知書の郵送は行いません。

本学のインターネット出願システム(Post@net) ヘアクセスして、WEB 上で合格発表と入試成績を確認してください。合格通知書は合否結果照会画面の合格通知書ダウンロードよりご自身でダウンロードしてください。なお、入学試験要項にも記載しているとおり、合否結果に関する問い合わせには応じません。

<u>Post@net(ポスタネット) - ログイン (postanet.jp)</u>

### 2. 2024 年度入学手続について

2024 年度入学予定者の入学手続について、入学手続関係書類および入学手続時納付金納付書はインタ ーネット出願システムの合否結果照会画面にて WEB にて交付しています。郵送は行いません。

インターネット出願システム (Post@net) にログイン後、合否結果照会画面にて合否結果を確認して ください。「合格」された方には、「合格通知書ダウンロード」および「入学手続要項・納付書ダウンロ ード」が表示されます。「入学手続要項・納付書ダウンロード」をクリックした先の画面から、「入学手 続に関するご案内」、「2024 年度入学手続要項」、「入学手続時納付金納付書」をご自身でダウンロードし、 印刷して必要な手続をおこなってください。なお、各入試方式の合格発表日時以降よりダウンロードが 可能です。

### <2024 入学手続要項・入学手続時納付金納付書等のダウンロード方法>

## (1) インターネット出願システム (Post@net) にログインし、合否結果照会をクリックする

合否結果照会の方法は、「2024年度一般選抜入学試験要項」63ページもご確認ください。なお、受験 票が手元になくても、合否結果照会は可能です。

| 🔁 Post@net        |                                           |  |  |  |  |  |
|-------------------|-------------------------------------------|--|--|--|--|--|
| 志望学部・学科等          |                                           |  |  |  |  |  |
| 試験日               | 2024/02/03                                |  |  |  |  |  |
| 試験地               | 札幌                                        |  |  |  |  |  |
| 出願内容を確認ボタン、合否結果照会 | 出願内容を確認ボタン、合否結果照会ボタンは同じ出願登録番号の最後に表示しています。 |  |  |  |  |  |
| 出願登録番号            | 10101036078                               |  |  |  |  |  |
| 状態                | 決消済                                       |  |  |  |  |  |
| 入試方式              | 全学統一方式(理系)<br>理工学部 敷理科学科 数学コース            |  |  |  |  |  |
| 志望学部・学科等          |                                           |  |  |  |  |  |
| 試験日               | 2024/02/04                                |  |  |  |  |  |
| 試験地               | 礼幌                                        |  |  |  |  |  |
| 出願内容を確認 合否結果照会    |                                           |  |  |  |  |  |

# (2) 受験した学部・方式の合否結果の照会画面を確認する

受験番号ごとに合否結果照会が確認できます。「合否照会」をクリックしてください。

|       | RTSUREICAN Shape your world<br>ALE ALE ALE ALE ALE ALE ALE ALE ALE ALE |  |
|-------|------------------------------------------------------------------------|--|
| 受験番号  | 21000001                                                               |  |
| 入試区分  | 全学統一方式(理系)                                                             |  |
| 学部・学科 | 理工学部 数理科学科 数学コース                                                       |  |
|       | 合否照会                                                                   |  |

# (3) 合否結果照会確認後、入学手続書類を確認する

受験番号ごとの合否結果を確認後、「合格」となったものについては、「合格通知書ダウンロード」「入 学手続要項・納付書ダウンロード」のボタンが表示されます。

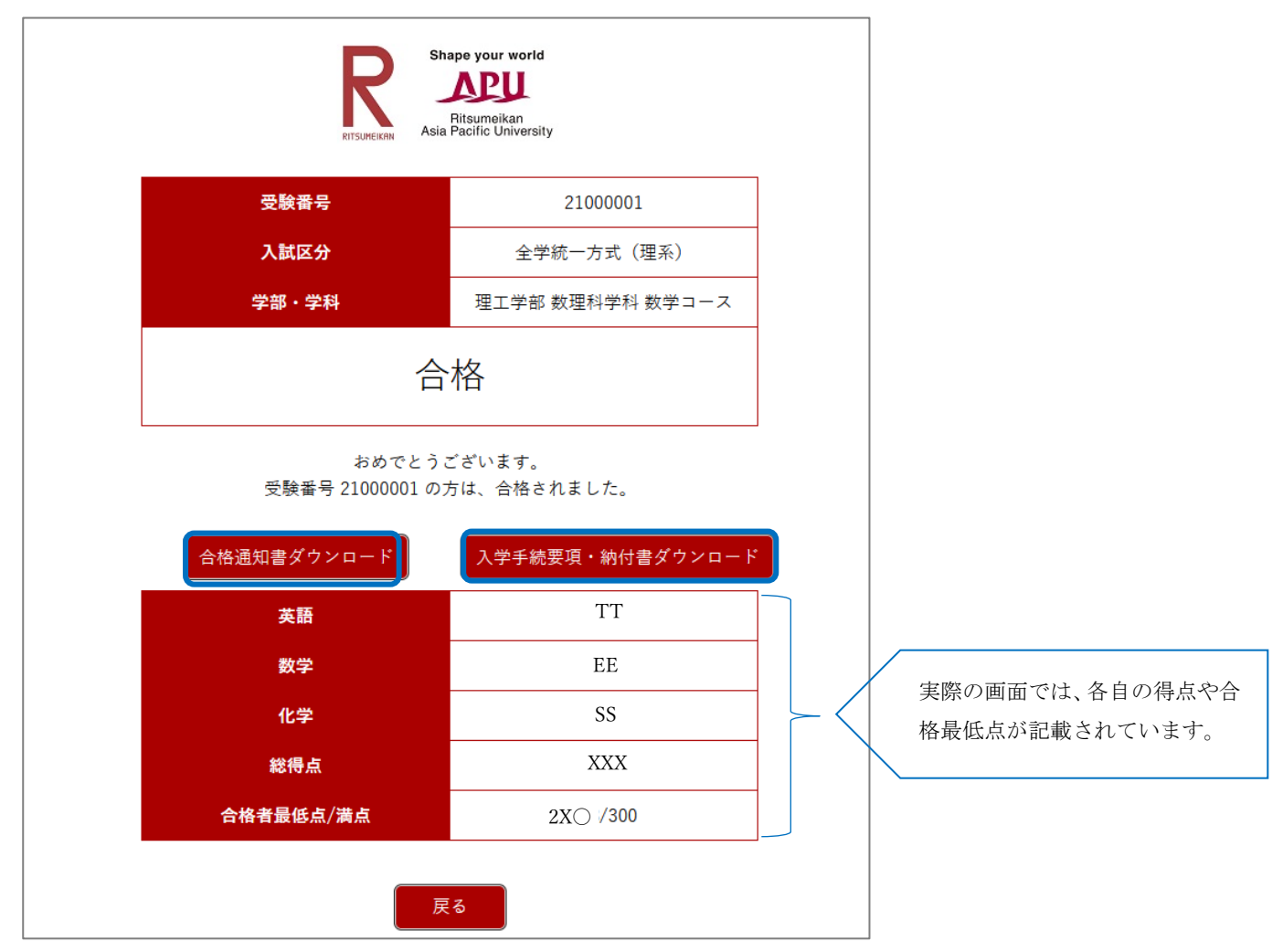

### (3) 入学手続を進めたい学部・学科の入学手続書類をダウンロードする

入学を希望する学部・学科の受験番号の「各種入学手続のご案内」および「納付書」をご自身でダウ ンロードし、印刷して手続を進めてください。

入学金および授業料・諸会費のご入金の際は、入学を希望する学部・学科の同一の受験番号の納付書 を利用してお振込みください。異なる受験番号の納付書でご入金された場合には、入学手続が完了しま せんので、ご注意ください。

|   |                      | RTSUREKAN                                                                    |        |                                       |                                 |
|---|----------------------|------------------------------------------------------------------------------|--------|---------------------------------------|---------------------------------|
|   | 受験番号                 | 21000001                                                                     |        |                                       |                                 |
|   | 入試区分                 | 全学統一方式(理系)                                                                   |        |                                       |                                 |
|   | 学部・学科                | 理工学部 数理科学科 数学コース                                                             |        |                                       |                                 |
| Х | 、学手続に関するご案<br>内.pdf  | 入学手続きにあたり、「入学手<br>続要項」をご確認ください                                               | ダウンロード |                                       |                                 |
| : | 2024年度入学手続要<br>項.pdf | 必ずこちらを確認のう<br>え、必要な手続きを<br>行ってください。                                          | ダウンロード |                                       |                                 |
|   | 納付書<br>入学金           | 入学手続に関する各種案内を必<br>ず確認の上で、入学手続に必要<br>な納付書をダウンロード・印刷<br>し、指定期間までに納入してく<br>ださい。 | ダウンロード |                                       |                                 |
|   | 納付書<br>年間授業料+諸会費     | 入学手続に関する各種案内を必<br>ず確認の上で、入学手続に必要<br>な納付書をダウンロード・印刷<br>し、指定期間までに納入してく<br>ださい。 | ダウンロード | 年間または <sup>当</sup><br>望する一方<br>し、手続を述 | 半期のどちらか希<br>をダウンロード<br>進めてください。 |
| 7 | 納付書<br>春学期授業料+諸会費    | 入学手続に関する各種案内を必<br>ず確認の上で、入学手続に必要<br>な納付書をダウンロード・印刷<br>し、指定期間までに納入してく<br>ださい。 | ダウンロード |                                       |                                 |

※本画面は2月実施の試験の画面であり、3月実施・選考の入試方式は納付書の画面が異なります(3月実施・選考の入 試方式は、入学金と授業料+諸会費が一括納入となります)。

### (4) その他手続に必要な手順や書類を確認する

その他、手続の流れや必要な書類については、入試情報サイトに掲載しています。あわせてご確認ください。

※ 入学手続書類のご提出、インターネット入学手続のご登録も入学金等をお振込みされた受験番号と 同じ番号で手続を進めてください。

入試情報サイト TOP > 入試案内 > 入学手続 > 入学までの流れと手続
 入学までの流れと手続 | 立命館大学 入試情報サイト (ritsumei.jp)